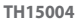

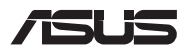

# คู่มือการอัปเกรด

### การถอดฝาปิดช่องใส่

- A. ไขสกรูออกจากฝ่าปิดช่องใส่ของโน้ตบุ๊คพีซี
- B. ดึงฝาปิดช่องใส่ออกและนำฝาออกจาก Notebook PC

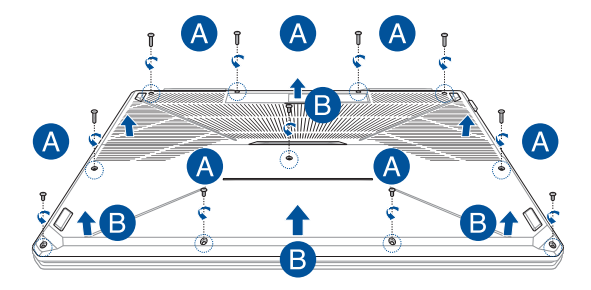

การติดฝาปิดช่องใส่กลับเข้าที:

- A. จัดดำแหน่งและติดฝาปิดกลับเข้าไปที่ช่องใส่
- B. ยึดฝาปิดด้วยสกรูที่คุณไขออกมาก่อนหน้านี้

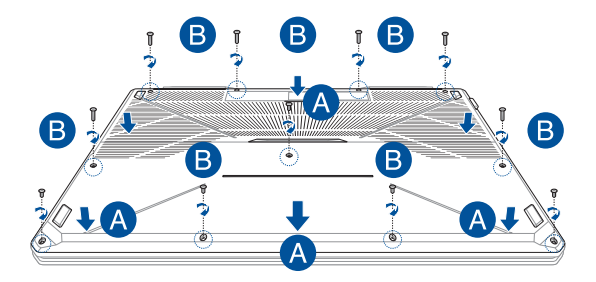

# การติดตั้งโมดูล RAM

อัพเกรดความจุหน่วยความจำของ Notebook PC ของคุณด้วยการติดตั้ง โมดูล RAM (หน่วยความจำชัวคราว) ลงไปในช่องโมดูลหน่วยความจำ ขันตอนต่อไปนี้แสดงวิธีติดตั้งโมดูล RAM ลงไปใน Notebook PC ของคุณ

> **ดำเดือน!** ถอดอุปกรณ์ด่อพ่วงทีเชือมด่ออยู่ทั้งหมด สายโทรศัพท์ หรือ สายการสือสาร และสายเชือมด่อพลังงานใดๆ (เช่น แหล่งจ่ายพลังงาน ภายนอก ชุดแบดเดอรี ฯลฯ) ก่อนถอดฝาปิดช่องใส่

**สำคัญ!** ไปที่ศูนย์บริการที่ได้รับอนุญาตหรือร้านค้าปลึกเพื่อรับข้อมูลเกียวกับ การอัพเกรดโมดูล RAM สำหรับ Notebook PC ของคุณ ชื่อโมดูล RAM จากร้านค้าปลึกที่ได้รับอนุญาตให้ขาย Notebook PC นีเพื่อเป็นการรับประกัน ว่าใช้งานร่วมกันได้และมีความน่าเชื่อถือสูงสุด

#### หมายเหตุ:

- รูปลักษณ์ด้านล่างของ Notebook PC ของคุณและโมดูล RAM อาจแดกด่างกันไปขึ้นอยู่กับรุ่น แต่การติดดังโมดูล RAM มีลักษณะ เดียวกัน
- แนะน่าให้คุณติดดังโมดูล RAM ภายใต้การดูแลของมืออาชีพ คุณสามารถไปที่ศูนย์บริการที่ได้รับอนุญาตเพื่อรับความช่วยเหลือ เพิ่มเดิม

#### A. ถอดฝ่าปิดช่องใส่

หมายเหตุ: สำหรับข้อมูลเพิ่มเดิม ดูที่ส่วน *การถอดฝ่าปิดช่องใส่* ในคู่มือฉบับนี

- B. จัดตำแหน่งและใส่โมดูล RAM ลงไปในช่องโมดูล RAM
- C. ดันโมดูล RAM ลงไปจนเข้าที่ดังคลิก

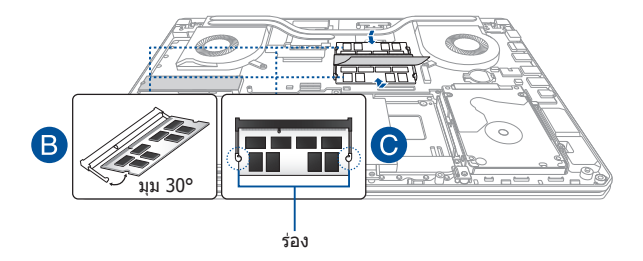

# การติดตั้งฮาร์ดดิสก์ไดรฟ์

ดูขั้นตอนต่อไปนี้ ถ้าคุณจำเป็นต้องติดตั้ง HDD (ฮาร์ดดิสก์ไดรฟ์) ใหม่ลง ในโน้ตบุ๊คพีซีของคุณ:

> **สำคัญ!** ชือ HDD จากร้านค้าปลีกทีได้รับอนุญาดให้ขาย Notebook PC นีเพื่อเป็นการรับประกันว่าใช้งานร่วมกันได้และมีความน่าเชือถือสูงสุด

> **ดำเดือน!** ถอดอุปกรณ์ต่อพ่วงทีเชือมต่ออยู่ทังหมด สายโทรศัพท์ หรือ สายการสือสาร และสายเชือมต่อพลังงานใดๆ (เช่น แหล่งจ่ายพลังงานภายนอก ชุดแบดเตอรี ฯลฯ) ก่อนถอดฝ่าปิดช่องใส่

#### หมายเหตุ:

- รูปลักษณ์ด้านล่างของ Notebook PC ของคุณและ HDD อาจแตกด่างกันไปขึ้นอยู่กับรุ่น แต่การติดดัง HDD มีลักษณะเดียวกัน
- แนะนำให้คุณติดดัง HDD ภายใต้การดูแลของมืออาชีพ คุณสามารถไปที่ศุนย์บริการที่ได้รับอนุญาดเพื่อรับความช่วยเหลือเพิ่มเดิม

### รุ่น 15″

### A. ถอดฝาปิดช่องใส่

หมายเหตุ: สำหรับข้อมูลเพิ่มเติม ดูที่ส่วน *การถอดฝาปิดช่องใส่* ในคู่มือฉบับนี

- B. ไขสกรูที่ยึดถาด HDD เข้ากับช่องใส่ออก
- C. (ทางเลือก) หาก Notebook PC ของคุณดิดดัง HDD อยู่แล้ว ให้ถอดถาด HDD ออกจากพอร์ต HDD ตามที แสดงในภาพด้านล่าง

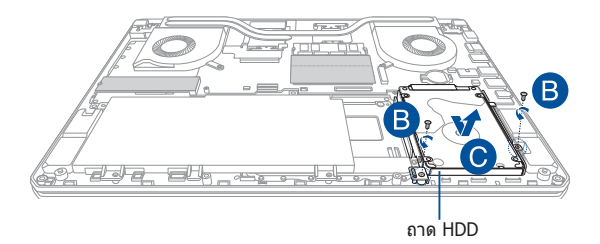

- D. (ทางเลือก) หากในถาดมี HDD ติดดังอยู่แล้ว ให้ดูที ขันตอนต่อไปนี้เพื่อถอด HDD เก่าออก:
  - 1. ไขสกรูทั้งหมดที่ด้านข้างของช่องใส่ HDD ออก
  - ออด HDD เก่าออกจากถาด HDD จากนั้นวางลงบนพื้นผิวแห้งและราบเรียบ โดยให้ PCB (แผ่นวงจรพิมพ์) หงายขึ้นด้านบน ตามที่แสดงในภาพด้านล่าง

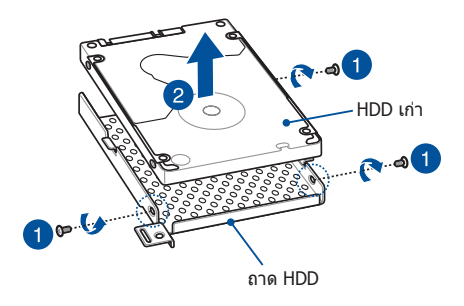

- E. วาง HDD ใหม่โดยให้ PCB (แผ่นวงจรพิมพ์) หันเข้าหา ถาด HDD ตรวจสอบให้แน่ใจว่าพอร์ตเชือมต่อของ HDD ไม่ถูกกีดขวางด้วยส่วนใดๆ ของถาด HDD
- F. ใส่คืน และยึด HDD ด้วยสกรูที่คุณไขออกมาก่อนหน้านี้

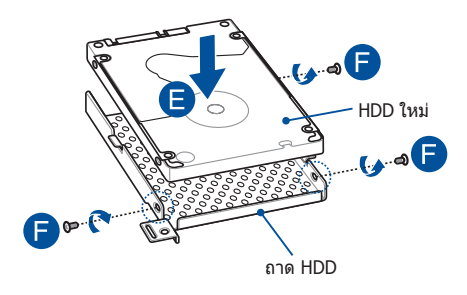

- G. ใส่ถาด HDD กลับเข้าไปในช่องใส่โดยให้ดัวเชื่อมต่อ HDD อยู่ในดำแหน่งเดียวกับพอร์ด HDD ของ Notebook PC ดันถาด HDD จนเชื่อมต่อกับ Notebook PC
- H. ยึดถาด HDD ด้วยสกรูที่คุณไขออกมาก่อนหน้านี้

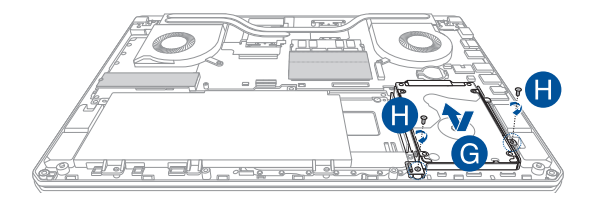

### รุ่น 17″

### A. ถอดฝาปิดช่องใส่

หมายเหตุ: สำหรับข้อมูลเพิ่มเดิม ดูที่ส่วน *การถอดฝ่าปิดข่องใส่* ในคู่มือฉบับนี

- B. ไขสกรูที่ยึดถาด HDD เข้ากับช่องใส่ออก
- C. (ทางเลือก) หาก Notebook PC ของคุณดิดดัง HDD อยู่แล้ว ให้ถอดถาด HDD ออกจากพอร์ต HDD ตามที แสดงในภาพด้านล่าง

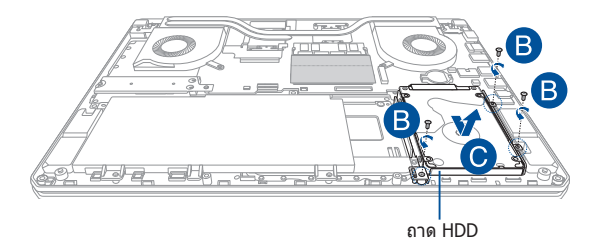

- D. (ทางเลือก) หากในถาดมี HDD ติดดังอยู่แล้ว ให้ดูที่
  ขั้นตอนต่อไปนี้เพื่อถอด HDD เก่าออก:
  - 1. ไขสกรูทั้งหมดที่ด้านข้างของช่องใส่ HDD ออก
  - ออด HDD เก่าออกจากถาด HDD จากนั้นวางลงบนพื้นผิวแห้งและราบเรียบ โดยให้ PCB (แผ่นวงจรพิมพ์) หงายขึ้นด้านบน ตามที่แสดงในภาพด้านล่าง

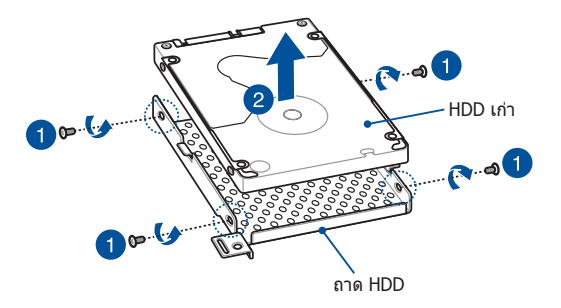

- E. วาง HDD ใหม่โดยให้ PCB (แผ่นวงจรพิมพ์) หันเข้าหา ถาด HDD ตรวจสอบให้แน่ใจว่าพอร์ตเชือมต่อของ HDD ไม่ถูกกีดขวางด้วยส่วนใดๆ ของถาด HDD
- F. ใส่คืน และยึด HDD ด้วยสกรูที่คุณไขออกมาก่อนหน้านี้

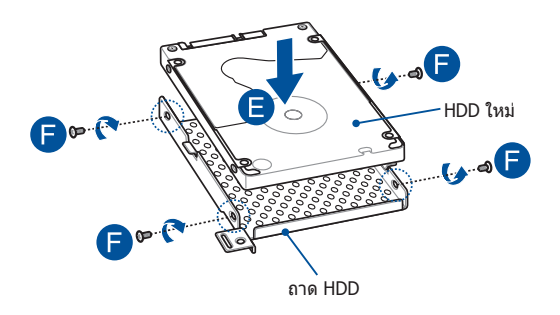

- G. ใส่ถาด HDD กลับเข้าไปในช่องใส่โดยให้ดัวเชื่อมต่อ HDD อยู่ในดำแหน่งเดียวกับพอร์ด HDD ของ Notebook PC ดันถาด HDD จนเชื่อมต่อกับ Notebook PC
- H. ยึดถาด HDD ด้วยสกรูที่คุณไขออกมาก่อนหน้านี้

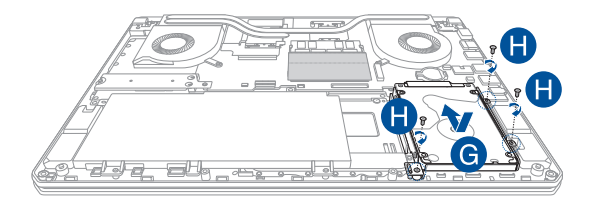

# การติดตั้งการ์ด M.2

ดูที่ขั้นตอนต่อไปนี้ในการติดตั้งการ์ด M.2 ลงไปใน Notebook PC ของคุณ:

**สำคัญ!** ชื่อการ์ด M.2 จากร้านค้าปลึกที่ได้รับอนุญาตให้ขาย Notebook PC นีเพื่อเป็นการรับประกันว่าใช้งานร่วมกันได้และมีความน่าเชื่อถือสูงสุด

**ดำเดือน!** ถอดอุปกรณ์ด่อพ่วงทีเชือมด่ออยู่ทังหมด สายโทรศัพท์ หรือ สายการสือสาร และสายเชือมด่อพลังงานใดๆ (เช่น แหล่งจ่ายพลังงานภายนอก ชุดแบดเตอรี ฯลฯ) ก่อนถอดฝาปิดช่องใส่

#### หมายเหตุ:

- รูปลักษณ์ด้านล่างของ Notebook PC ของคุณและการ์ด M.2 อาจแดกต่างกันไปขึ้นอยู่กับรุ่น แต่การติดดังการ์ด M.2 มีลักษณะเดียวกัน
- แนะนำให้คุณติดดังการ์ด M.2 ภายใต้การดูแลของมืออาชีพ คุณสามารถไปที่ศุนย์บริการที่ได้รับอนุญาตเพื่อรับความช่วยเหลือเพิ่มเดิม
- สล็อต M.2 2280 ไม่รองรับ M.2 SATA SSD

#### A. ถอดฝาปิดช่องใส่

หมายเหตุ: สำหรับข้อมูลเพิ่มเดิม ดูที่ส่วน *การถอดฝ่าปิดช่องใส่* ในคู่มือฉบับนี

- B. ใส่การ์ด M.2 ลงในห่อในทิศทางที่แสดงในภาพด้านล่าง
- C. จัดแนวและใส่การ์ด M.2 ลงในสล็อตโมดูล
- D. ยึดการ์ด M.2 ให้เข้าตำแหน่งโดยใช้สกรูที่ให้มา

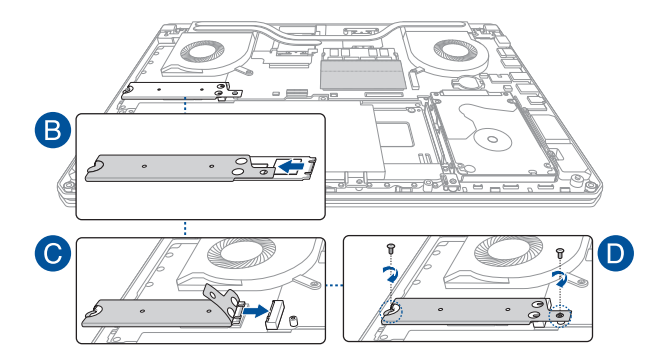

|--|

| <br> | <br> |  |
|------|------|--|
|      |      |  |
|      |      |  |
|      |      |  |
|      |      |  |
|      |      |  |
|      |      |  |
|      |      |  |
|      |      |  |
|      |      |  |
|      |      |  |
|      |      |  |
|      |      |  |
|      |      |  |
|      |      |  |
|      |      |  |
|      |      |  |